## **Change Authentication Type**

This is the process to change the login Authentication Type for a PIEE user. There are instructions for changing a User ID/Password user to a Software Certificate/CAC/PIV login and changing Software Certificate/CAC/PIV to User ID/Password.

Step 1: Log into PIEE and click the My Account link at the top of the page.

| 6.7.0 | Procurement Integrated<br>Enterprise Environment | , 🌣 My Account | Administration ~ | Help-         |                        |                          |      |  |
|-------|--------------------------------------------------|----------------|------------------|---------------|------------------------|--------------------------|------|--|
|       |                                                  | <b>A</b>       | - 4              | Welcome to th | ne Procurement Integra | ated Enterprise Environm | nent |  |
|       |                                                  | Solicitation   | SAM              |               | SPM                    | CDR                      |      |  |

**Change User ID**/Password Software Certificate/CAC

| L Profile                                                                                                    | i≣ Roles                                                                                                    | Security                                                                                                    |
|----------------------------------------------------------------------------------------------------|----------------------------------------------------------------------------------------------------|----------------------------------------------------------------------------------------------------|
| User<br>View/Edit the user profile information.<br>Supervisor<br>View/Edit the user's supervisor information. some<br>Alternate Supervisor<br>View/Edit the user's alternate supervisor information.<br>Agency<br>View/Edit the user's agency information. | Add Additional Roles         Add additional roles to your account.         Manage Roles         View existing roles, resubmit rejected/inactive/archived roles, add comments/attachments to the existing roles and send reminder e-mails to your Supervisor(s)/Sponsor (Govt./Govt. Contractor users only).         Annual Revalidation | Change Authentication Type<br>Change Certificate or login method type for your account.<br>Setup Digital PIN<br>Setup Digital PIN to perform electronic signature.<br>Setup Time Based One Time Password<br>Setup TOTP to receive OTP (One Time Password) in your I<br>Device<br>Change Password<br>Modify the password for your account. |
| My Training<br>View/Add/Archive training information.                                                                                                    |                                                                                                    | Change Security Questions                                                                                                    |

Step 3: Select Software Certificate or Common Access Card from the drop-down.

| Change Authentication Type                                                                     |  |  |  |  |
|------------------------------------------------------------------------------------------------|--|--|--|--|
| How will you be accessing the Procurement Integrated Enterprise Environment applications?*     |  |  |  |  |
| Please Select +                                                                                |  |  |  |  |
| Please Select Software Certificate Common Access Card / Personal Identity Verification         |  |  |  |  |
| ♣ Home     Image: Outpload Cert     Image: Cancel       Image: Outpload Cert     Image: Cancel |  |  |  |  |

Step 4: Click the Choose File button and locate an exported Certificate.

For additional information on how to Export a Certificate, refer to the **Certificate Export for Registration** guide located on the WBT User Profile Support page.

|                                                                                                    | ( |
|----------------------------------------------------------------------------------------------------|---|
| Change Authentication Type                                                                                                    |   |
|                                                                                                    |   |
| How will you be accessing the Procurement Integrated Enterprise Environment applications? *                                                                                               |   |
|                                                                                                    | - |
| Common Access Card / Personal Identity Verification                                                                                                    |   |
|                                                                                                    | - |
|                                                                                                    |   |
| Please follow the Machine Setup Instructions prior to changing your Authentication Type from User ID / Password to Software Certificate or Common Access Card as additional steps must be |   |
| taken for inese autoentication types.                                                                                                    |   |
| Please click on the Certificate Login button to select the appropriate certificate.                                                                                                    |   |
| File Name *                                                                                                    |   |
| Choose File                                                                                                    |   |
| Get help with CAC / PIV Card Change Authentication Type?                                                                                                    |   |
|                                                                                                    |   |
| ★ Home         O Upload Cert         < Cancel         O Holp                                                                                                    |   |
|                                                                                                    |   |

Step 5: Click the Upload Cert button to continue.

Step 6: Review the certificate information and click the Submit button.

| Change Authentication Type                                              |                                        |                            |  |  |  |
|-------------------------------------------------------------------------|----------------------------------------|----------------------------|--|--|--|
| User ID<br>jidd                                                         | Valid From Date<br>2020/06/26 00:00:00 | Subject Common Name<br>787 |  |  |  |
| Authentication Type Common Access Card / Personal Identity Verification | Valid To Date<br>2020/08/31 00:00:00   | Serial Number<br>B         |  |  |  |
| Submit Previous OHelp                                                   |                                        |                            |  |  |  |

Step 7: The user will be returned to the My Account screen with a Success Info message. The User will be required to use their new form of User Authentication to log in and to sign documents.

| 1 Profile                                                                                                    | i≣ Roles                                                                                | Security                                                                                                    |
|----------------------------------------------------------------------------------------------------|-----------------------------------------------------------------------------------------|----------------------------------------------------------------------------------------------------|
| User<br>View/Edit the user profile information.                                                                                               | Add Additional Roles<br>Add additional roles to your account.                           | Change Authentication Type<br>Change Certificate or login method type for your account.                      |
| Supervisor<br>View/Edit the user's supervisor information. some                                                                               | Manage Roles<br>View existing roles, resubmit rejected/inactive/archived roles, add     | Setup Digital PIN<br>Setup Digital PIN to perform electronic signature.                                      |
| Alternate Supervisor<br>View/Edit the user's alternate supervisor information.                                                                | e-mails to your Supervisor(s)/Sponsor (Govt./Govt. Contractor users only).              | Setup Time Based One Time Password<br>Setup TOTP to receive OTP (One Time Password) in your Mobile<br>Device |
| Agency<br>View/Edit the user's agency information.                                                                                            |                                                                                         | Change Password<br>Modify the password for your account.                                                     |
| My Training<br>View/Add/Archive training information.                                                                                         |                                                                                         | Change Security Questions<br>Update the security questions for your account.                                 |
|                                                                                                    |                                                                                         |                                                                                                    |
|                                                                                                    |                                                                                         |                                                                                                    |
|                                                                                                    |                                                                                         |                                                                                                    |
| A Home                                                                                                    |                                                                                         |                                                                                                    |
| Phone<br>Phone<br>Phone<br>tificate associat                                                                                                  | e the certificate from a registered PIEE                                                | Jser. Contact a GAM to remove t                                                                              |
| Pitone<br>p 1: A GAM is required to remove<br>tificate account.                                                                               | re the certificate from a registered PIEE (                                             | Jser. Contact a GAM to remove th                                                                             |
| A Home<br>P 1: A GAM is required to remove<br>tificate account.<br>P 2: A GAM logs into PIEE and c                                            | re the certificate from a registered PIEE (<br>licks the Administration dropdown and th | Jser. Contact a GAM to remove the nem clicks the PIEE Administration                                         |
| A Home<br>Pp 1: A GAM is required to remove<br>rtificate account.<br>Pp 2: A GAM logs into PIEE and content<br>tion.                          | re the certificate from a registered PIEE (<br>licks the Administration dropdown and th | Jser. Contact a GAM to remove the nem clicks the PIEE Administration                                         |
| time ep 1: A GAM is required to remover<br>tificate account. ep 2: A GAM logs into PIEE and continue tion. expresentation Administration Help | re the certificate from a registered PIEE<br>licks the Administration dropdown and th   | Jser. Contact a GAM to remove the nen clicks the PIEE Administration                                         |

myInvoice

myInvoice

SAM

System for Award Management WAWF

Wide Area Workflow

Solicitation

Solicitation

Change User Software Certificate/CAC/PIV to User ID/Password Step 3: Click the "User / Role Management" link to search for the user.

| Administration Console                                  | Menu -                                                                           |
|---------------------------------------------------------|----------------------------------------------------------------------------------|
| Main Menu                                               |                                                                                  |
| Menu Option                                             | Description                                                                      |
| Group Management                                        | Administer groups and subgroups by adding, renaming, moving / deleting grou      |
| Location Management                                     | Administer locations by editing locations, adding extensions, editing extensions |
| Notification Management                                 | Send email notifications to specific groups.                                     |
| <u>Subject Matter Expert (SME)</u><br><u>Management</u> | Manage Subject Matter Experts (SME) by Application and/or Location Code.         |
| User / Role Management                                  | Manage users and roles.                                                          |
| Alternate Supervisor Report                             | Report of government users who have leveraged the Alternate Supervisor entr      |

Step 4: Search for the user by their information, this can be done using the Search by User or Search by Role tabs. After entering the user's information click the Search button.

| Administration Console Menu - |            |                    |  |  |  |
|-------------------------------|------------|--------------------|--|--|--|
|                               |            |                    |  |  |  |
| User / Role Management        |            |                    |  |  |  |
| Search by User Search by Role |            |                    |  |  |  |
| User ID                       | First Name | Last Name          |  |  |  |
| Equal To 🖌                    | Equal To 🖌 | Equal To 🗸         |  |  |  |
|                               |            |                    |  |  |  |
| E-Mail                        | DoD ID     | X.509 Subject Name |  |  |  |
| Equal To 🖌                    | Equal To 🖌 | Equal To 🖌         |  |  |  |
|                               |            |                    |  |  |  |
| Q Search < Return             |            |                    |  |  |  |

| Step 5: Click the user's User Id link to open their profile information. |                          |
|--------------------------------------------------------------------------|--------------------------|
| Administration Console Menu -                                            | LUser : Tommy Rall Exit  |
|                                                                          |                          |
| Search Result                                                            |                          |
| Show 10 V entries                                                        | Search:                  |
| First Last<br>User Id J≟ Name J↑ E-Mail J↑ DoD ID J↑ X.509 Subject Name  | Application<br>↓↑ (s) ↓↑ |
| phrynefisher Phryne Fisher by 9530005600 CN=                             | SPM   WAWF               |
| Showing 1 to 1 of 1 entries                                              | Previous 1 Next          |
| Back      Download                                                       |                          |

Step 6: Click the Reset Certificate button on the left side to continue.

| Administration Console                 | Menu -                                                       |  |  |  |
|----------------------------------------|--------------------------------------------------------------|--|--|--|
| PIEE Access Approval for Phryne Fisher |                                                              |  |  |  |
| Overview                               | Overview                                                     |  |  |  |
| Profile                                | Pending Supervisor/Sponsor Approval                          |  |  |  |
| Supervisor                             |                                                              |  |  |  |
| Agency                                 | No roles were found for Pending Supervisor/Sponsor Approval. |  |  |  |
| Justification/Attachments              |                                                              |  |  |  |
| Reset Certificate                      | Pending Admin Approval                                       |  |  |  |
| User Roles                             |                                                              |  |  |  |
| Role History                           | Info<br>No roles were found for Pending Admin Approval.      |  |  |  |
| Profile History                        |                                                              |  |  |  |
| 🚔 Print                                |                                                              |  |  |  |

Step 7: Review the user's information and enter a Justification. Click the Submit button.

| PIEE Access Approval for Phryne F | isher                  |                                 |                        | Request Type : Modification |
|-----------------------------------|------------------------|---------------------------------|------------------------|-----------------------------|
| Overview                          | Reset User Certificate |                                 |                        |                             |
| Profile                           | First Name             | Middle Name                     | Last Name              | Suffix                      |
| Supervisor                        | Phryne                 |                                 | Fisher                 |                             |
| Agency                            | Home Organization      | Organization                    | Job Series Job Title   | Grade/Rank                  |
| Justification/Attachments         | S0512A                 | DCMA                            | 0006 V Correct         | tional Institu Grade        |
| Reset Certificate                 | Email                  | Cyber Awareness Training Date   |                        |                             |
| User Roles                        |                        | 2020/09/04                      |                        |                             |
| Role History                      | Commercial Telephone   | Extension Intl Country Code and | Phone Mobile Telephone | DSN Talanhana               |
| Profile History                   | 9999999999             | Extension Inti Country Code and | Phone Mobile Telephone | D'six Telephone             |
| 🚔 Print                           | Citizenskia            | Desimution                      |                        | Annual Develidation Date    |
|                                   |                        |                                 | Notification           |                             |
|                                   | 00 +                   | OIVIED W                        | Y Y                    | 2020/00/19                  |
|                                   |                        |                                 |                        |                             |
|                                   | Justification *        |                                 |                        |                             |
|                                   |                        |                                 |                        |                             |
|                                   |                        |                                 |                        |                             |
|                                   |                        |                                 |                        |                             |
|                                   | Submit                 |                                 |                        |                             |

Step 8: An Info message will be displayed with a new one-time password. This should be transferred via phone and/or secure fax ONLY. The one-time password should NOT be emailed and should ONLY be given AFTER the user has been authenticated. An email has been sent to the user to information them of the password change.

| Administration Console                                                                               | Menu -                                                                                                    |                                                                                                    | LUser : Tommy Rall                                            | Exit  |
|----------------------------------------------------------------------------------------------------|----------------------------------------------------------------------------------------------------|----------------------------------------------------------------------------------------------------|---------------------------------------------------------------|-------|
| INFO: The certificate has been in<br>NOT be emailed and should ON<br>with Userld/Password until 09/1 | reset. The new one time password is: Bq@<br>ILY be given AFTER the user has been authenticated. Ar<br>9/2020. | Eb. This password should be transferred via phone and/or secure fax ONLY<br>email has been sent to phrynefisher to inform them of the password change. | . The one time password sho<br>The user will be able to login | uld × |
| PIEE Access Approval for Phryne Fi                                                                   | sher                                                                                                    |                                                                                                    | Request Type : Modifica                                       | ation |
| Overview                                                                                             | Overview                                                                                                    |                                                                                                    |                                                               |       |
| Profile                                                                                              | Pending Supervisor/Sponsor Approval                                                                           |                                                                                                    |                                                               |       |

Step 9: The user will receive an email informing them of the change. The GAM will need to contact the user with the one-time password.

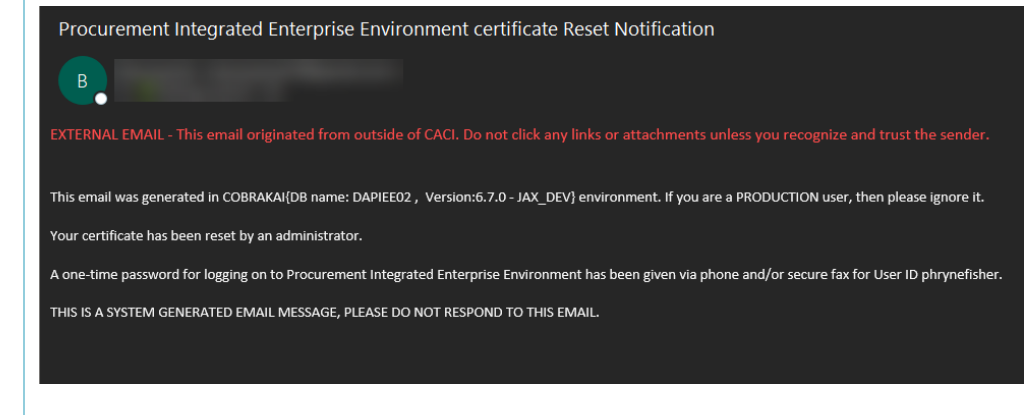

## Step 10: As the user login with the one-time password.

Welcome Back. Log in to your account with a Common Access Card (CAC), Personal Identity Verification (PIV) Card or User ID. Log in with User ID Log in with Certificate DoD users must use the Authentication Certificate if available on the CAC / PIV Card. If the Authentication Certificate is not User ID available, the Identity Certificate may be used. Password LOG IN WITH CAC / PIV CARD LOG IN Get help with CAC / PIV Card Login Find My User ID Reset My Password New to PIEE? Start the registration process Need help with your account? Your Account Administrator can help you view or edit profile information, reset a password or certificate, activate or

Step 11: Once logged in the user will be prompted to set their new password. Enter the Password and Password Confirmation fields while following the listed Password Rules. Then click the Submit button.

| Password Rules                                                                                                    | Password *              |  |
|----------------------------------------------------------------------------------------------------|-------------------------|--|
| Minimum 15 characters     Must contain at least 1 capital letter     Must contain at least 1 clower case letter     Must contain at least 1 fumber     Must contain at least 1 special character     Must contain at least 1 special character     Entered passwords must be different from last 10 passwords used     Cannot be changed within 24 hours     Entered passwords cannot be the same as User ID | Password Confirmation * |  |

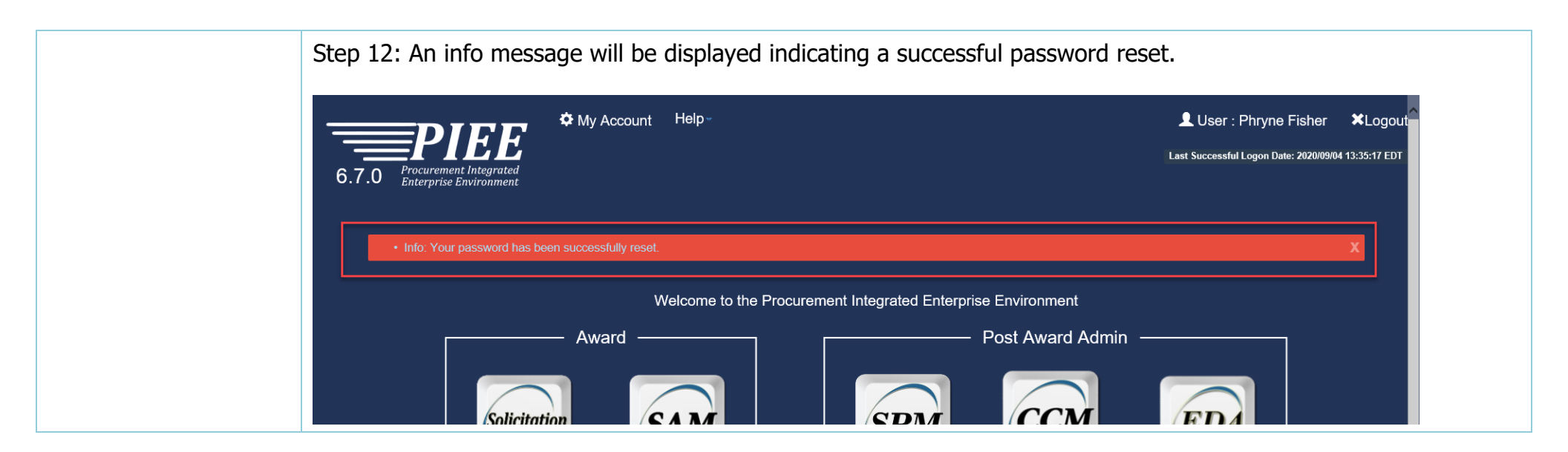